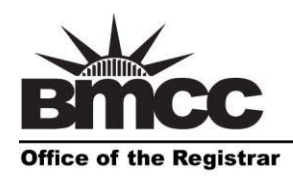

Borough of Manhattan Community College 199 Chambers Street, S315 The City University of New York www.bmcc.cuny.edu

New York, NY 10007-1097 tel. 212 220-1290 fax. 212 220-1254

<u>Home</u><u>Logou</u>

EXIL SYSTEM

## How to Submit a Grade Change

- 1. Log on to BMCC Portal at <a href="https://mybmcc.bmcc.cuny.edu/">https://mybmcc.bmcc.cuny.edu/</a> with Username and Password. Note: Username and password are the same as your BMCC email account/BMCC PC log in.
- 2. Click on the Grade Change tile Grade Change
- 3. To submit a new grade change request, click the Grade Change Form link.
- 4. Enter the student's CUNYfirst ID and click the Search Student button.

|   |                    | Grade Change      |
|---|--------------------|-------------------|
|   | Back_              |                   |
|   | Student Inform     | ation             |
|   |                    |                   |
| C | CUNYfirst ID       | Search Student    |
|   |                    |                   |
|   | Student First Name | Student Last Name |
|   | Student Email      |                   |

Note: The form will automatically populate with the student's name and email address.

|                    |                             |                      |         | Gra         | de Change      |                             |       |          |           |
|--------------------|-----------------------------|----------------------|---------|-------------|----------------|-----------------------------|-------|----------|-----------|
| Back               |                             |                      |         |             |                |                             |       |          |           |
| Student            | t Information               |                      |         |             |                |                             |       |          |           |
| CUNYfirst ]        | ID .                        |                      |         |             | Search Stude   | nt                          |       |          |           |
| Student Fi         | rst Name                    |                      |         |             | Student Last N | ame                         |       |          |           |
| Student Er         | maii                        |                      |         |             |                |                             |       |          |           |
| Course             | Information                 |                      |         |             |                |                             |       |          |           |
| Select             | Employee ID                 | Session Code         | Subject | Catalog NBR | Class Section  | Course Title                | Grade | Semester | Term Year |
| Select             |                             | 1                    | HED     | 100         | 079            | HEALTH EDUCATION            | D+    | FALL     | 2013      |
| Year<br>Discipline | 2013 Semester   HED CRS Num | r FALL ▼<br>nber 100 |         |             | Sess<br>CR5    | ion Code 1 T<br>Section 079 |       |          |           |

5. Select the course that you wish to submit the change of grade request for.

6. The current grade on file will be populated in the **Grade From** field. Select the **Grade To** from the dropdown menu.

|                                                                              |              |         |             |                        |                       |          | HOIL        | <u>ie Logoui</u> | EXIL SYSU |
|------------------------------------------------------------------------------|--------------|---------|-------------|------------------------|-----------------------|----------|-------------|------------------|-----------|
|                                                                              |              |         | Grad        | le Char                | ige                   |          |             |                  |           |
| Back_                                                                        |              |         |             |                        | -                     |          |             |                  |           |
| Student Information                                                          |              |         |             |                        |                       |          |             |                  |           |
| CUNYfirst ID                                                                 |              |         |             | Search                 | Student               |          |             |                  |           |
| itudent First Name<br>Student Email                                          |              |         |             | Student                | Last Name             |          |             |                  |           |
| Course Information                                                           |              |         |             |                        |                       |          |             |                  |           |
| Select Employee ID                                                           | Session Code | Subject | Catalog NBR | Class Section          | Course Titl           | e        | Grade Semes | ter Term         | Year      |
| <u>Keleet</u>                                                                | 1            | HED     | 100         | 079                    | HEALTH E              | DUCATION | D+ FALL     | 2013             |           |
| ear 2013 Semest                                                              | ter FALL V   |         |             |                        | Session Code          | 1 •      |             |                  | 1         |
|                                                                              | 100          |         |             |                        | CR3 Section           | 075      |             |                  |           |
| Grade Information<br>Grade From D+ T<br>ReasonSELECT<br>Other Reason Comment |              |         | ▼ Gra       | ade To<br>te Requested | SELECT ▼<br>10/5/2015 |          |             |                  |           |

7. Select the **Reason** for the grade change from the dropdown menu. Select **Other** to type in a reason that is not listed on the dropdown list.

|                                  |                                                        |                                               |         | Gi          | rade Char      | nge                         |     |         |         |           |
|----------------------------------|--------------------------------------------------------|-----------------------------------------------|---------|-------------|----------------|-----------------------------|-----|---------|---------|-----------|
| Back                             |                                                        |                                               |         |             |                |                             |     |         |         |           |
| Student I                        | nformation                                             |                                               |         |             |                |                             |     |         |         |           |
| CUNYfirst ID                     |                                                        |                                               |         |             | Search         | Student                     |     |         |         |           |
| 5tudent First  <br>5tudent Email | Name                                                   |                                               |         |             | Student        | Last Name                   |     |         |         |           |
| Course In                        | formation                                              |                                               |         |             |                |                             |     |         |         |           |
| Select En                        | nployee ID                                             | Session Code                                  | Subject | Catalog NBR | Class Section  | Course Title                | G   | irade S | emester | Term Year |
| /ear 2/<br>Discipline H          | 013 V Semeste<br>ED V CRS Nun                          | er FALL <b>v</b><br>nber 100                  |         |             |                | Session Code<br>CRS Section | 1 • |         |         |           |
| Grade Info                       | ormation                                               |                                               |         |             | Grade To       | Δ                           |     |         |         |           |
| Reason<br>Other Reason           | SELECT<br>SELECT<br>COMPLETED MISSI                    | NG COURSE REQUIREME                           | NTS     | •           | Date Requested | 10/5/2015                   |     |         |         |           |
| Instructor                       | GRADE CALCULATI<br>INCORRECTLY MAI<br>OTHER (SPECIFY): | ION/DATA ENTRY ERROR<br>RKED THE STUDENT AS P | RESENT  |             |                |                             |     |         |         |           |

8. Click the **Submit** button to submit the change of grade request to the department chair.

Once the request is submitted, you will be taken back to the Student Search page where you can check the status of all the requests that you have submitted.

|          |              |                 |            | Stu     | dent S  | Sear    | ch   |            |                 |      |        |
|----------|--------------|-----------------|------------|---------|---------|---------|------|------------|-----------------|------|--------|
| Back_    |              |                 |            |         |         |         |      |            |                 |      |        |
| Search   | n Student    |                 |            |         |         |         |      |            |                 |      |        |
| Status A | u            | ▼ Last Na       | me         |         | Student | CUNY ID |      |            | <u>Search</u> C | lear |        |
|          |              |                 |            |         |         |         |      |            |                 |      |        |
| Search   | Result       |                 |            |         |         |         |      |            |                 |      |        |
|          |              |                 |            |         |         |         |      |            |                 |      |        |
|          | a. 1         | Student CUNV ID | Discipline | CRS Num | CRS Sec | Term    | Year | Grade From | Grade To        | Date | Status |
| View     | Student Name | Student CONT ID |            |         |         |         |      |            |                 |      |        |